## INSTRUCCIONES PARA EL ACCESO A LAS ACTIVIDADES PARA EL PARÓN POR EL CORONAVIRUS

A comienzo del curso se les entregó a todos los niños de Primaria y ESO su dirección de e-mail y la contraseña para acceder a los recursos EDUCACYL, imprescindible para realizar las actividades preparadas para estos días.

Ahora paso a explicaros cómo acceder paso a paso.

Lo primero que tenemos que hacer es ir a la página de EDUCACYL poniendo en google "educacyl".

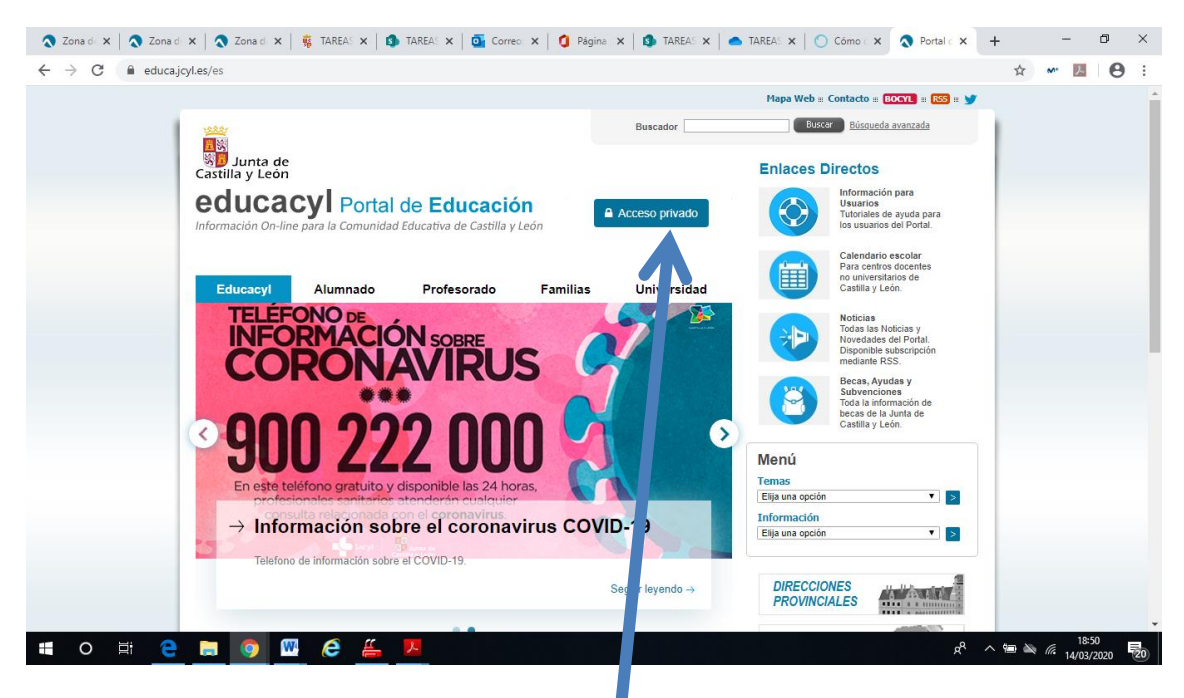

Posteriormente pinchamos en "Acceso privado".

Y nos sale esta pantalla donde debemos poner el correo electrónico del niño y la contraseña.

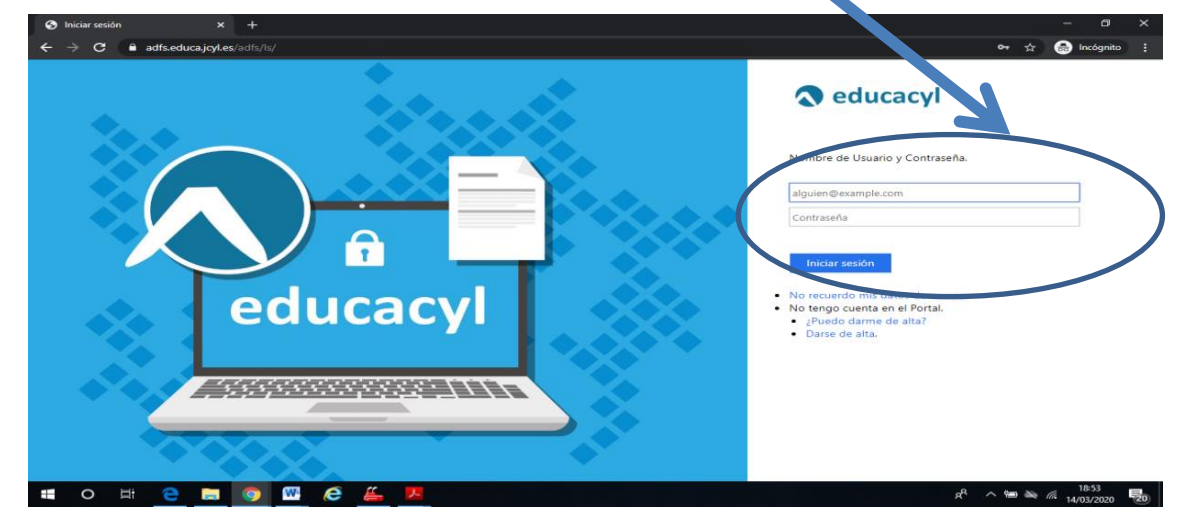

Pinchamos en iniciar sesión.

Nos saldrá una pantalla con el nombre del niño y un apartado con "Acceso a mi zona privada" donde pincharemos.

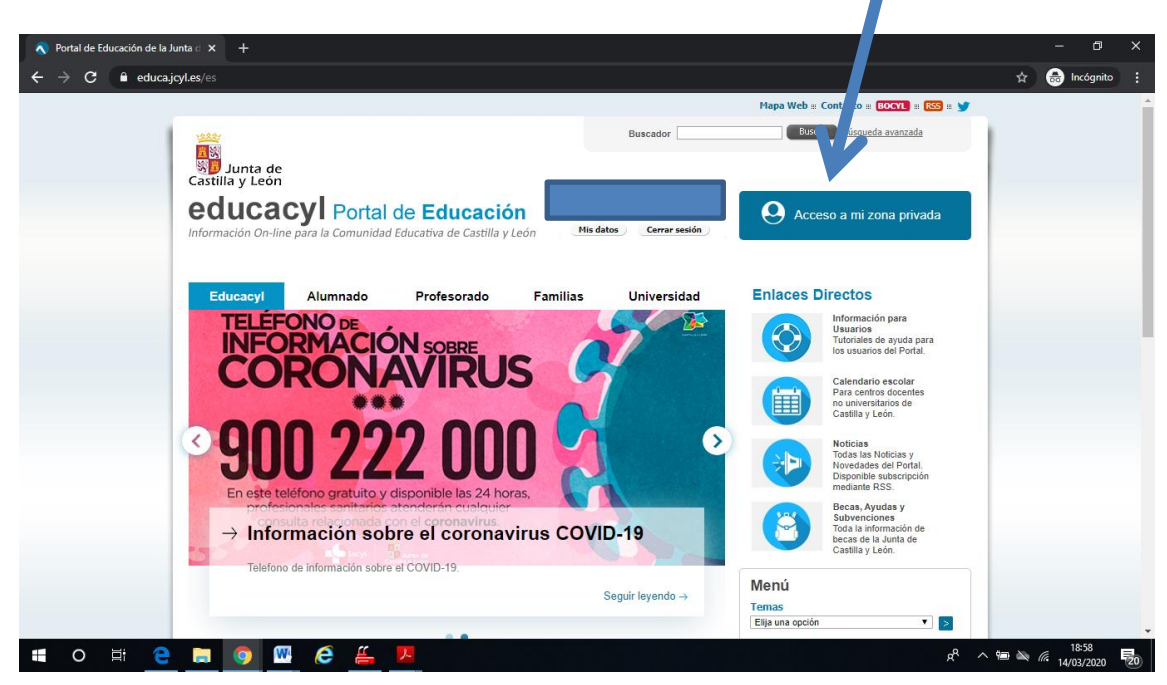

Aparecerá esta pantalla y pincharemos en "Aula Virtual".

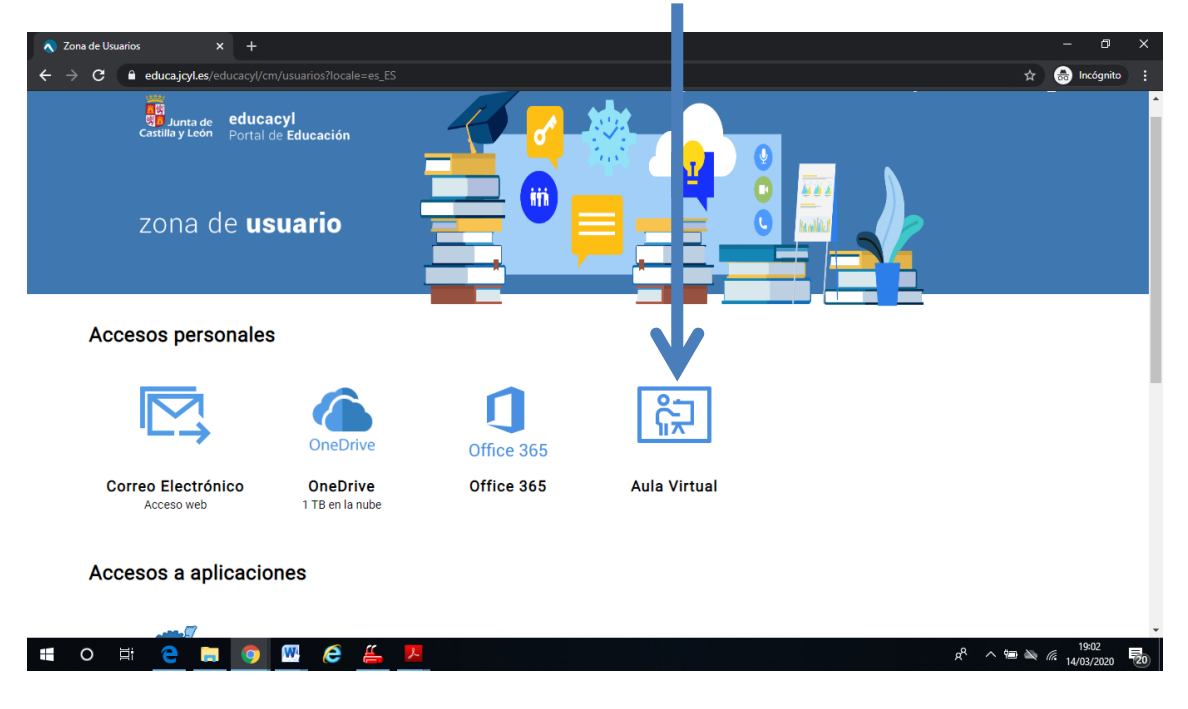

Pinchando nos lleva a esta otra pantalla

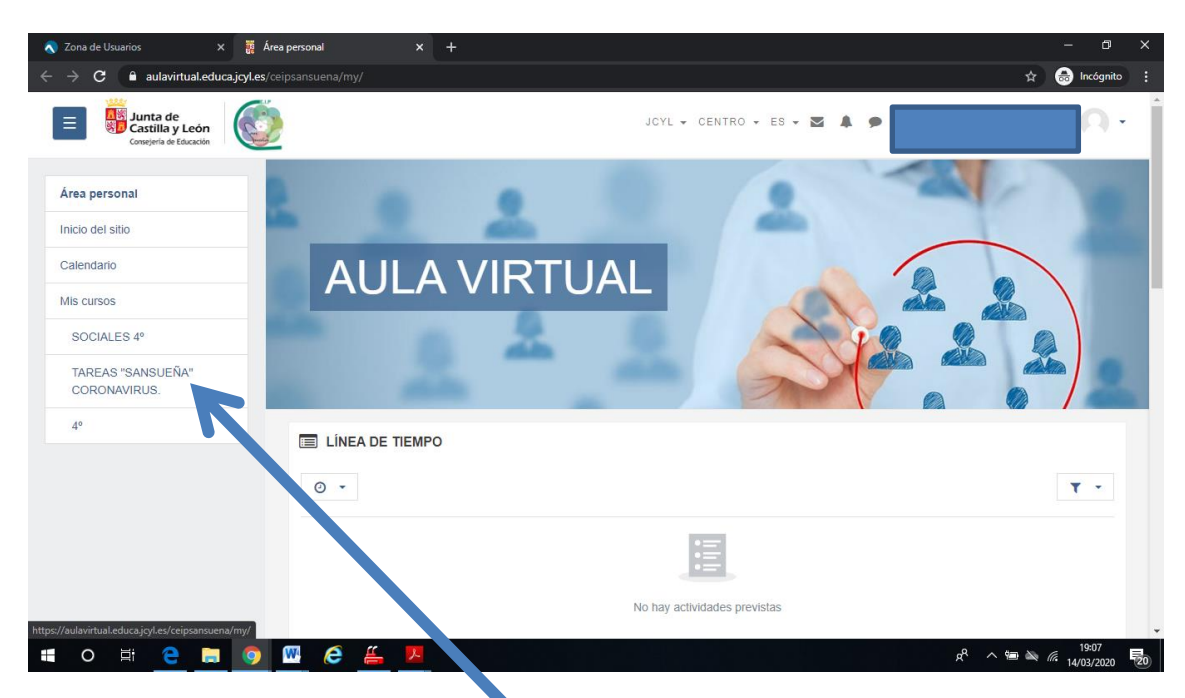

Bajando la página va saliendo completamente. Para acceder a las actividades pinchamos en donde pone "TAREAS "SANSUEÑA" CORON VIRUS" O "TAREAS CORONAVIRUS".

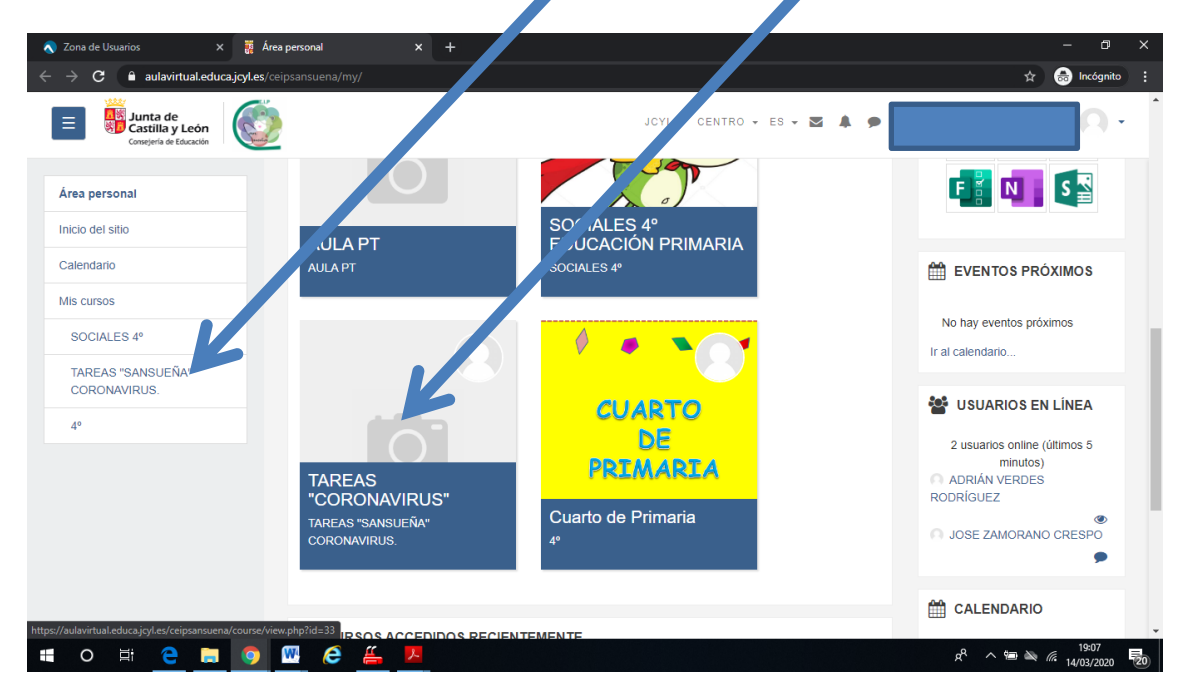

Nos lleva a esta otra página donde están todos los cursos. Ahí tenemos que pinchar en el curso correspondiente y después en el icono.

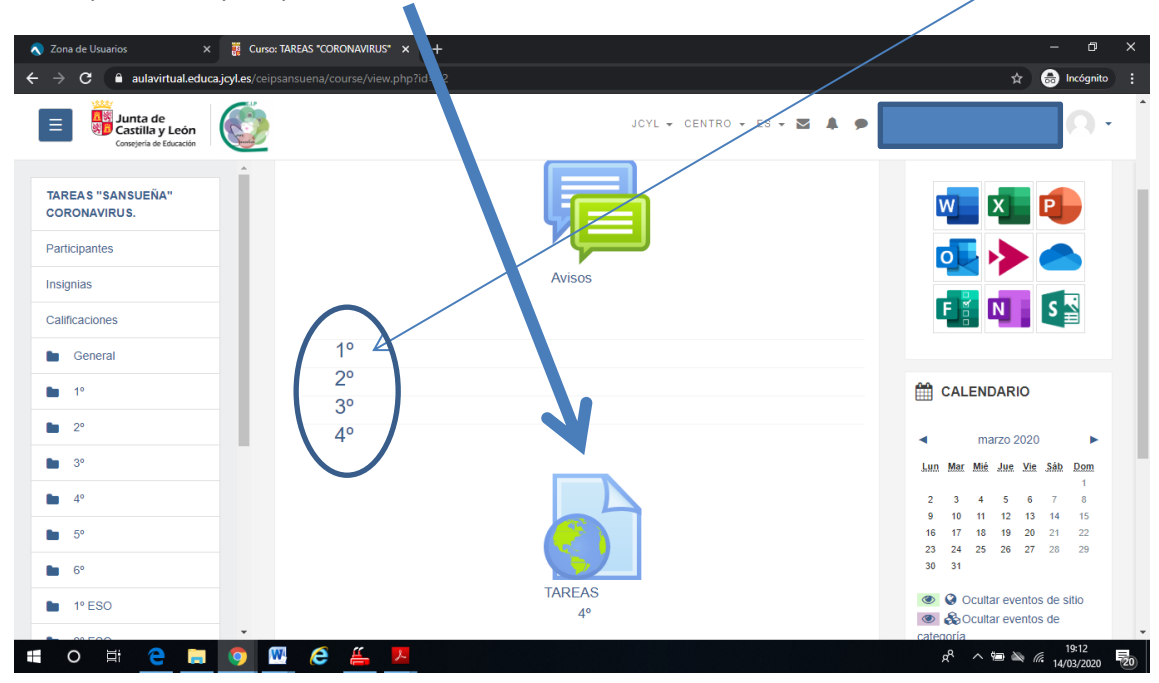

Puede apareceros esta ventana para que pongáis de nuevo los datos (lo normal sería que os dejara acceder directamente).

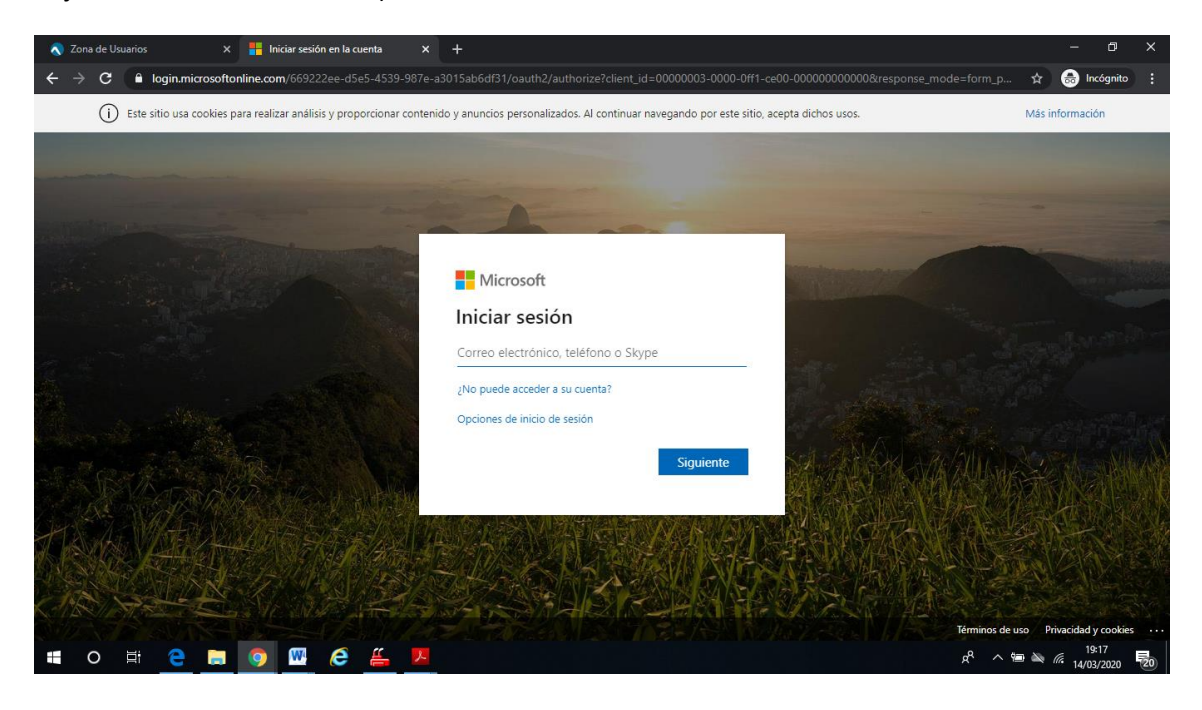

Ahora ya estáis en la zona de las asignaturas. Pinchando en la carpeta se abrirá los documentos con las actividades.

|                                                                                                    |                                                                                                    |                                                                                                    |                                                                                                    | -                                                                                                    |
|----------------------------------------------------------------------------------------------------|----------------------------------------------------------------------------------------------------|----------------------------------------------------------------------------------------------------|----------------------------------------------------------------------------------------------------|----------------------------------------------------------------------------------------------------|
| 🔊 Zona de Usuarios 🔹 🔉                                                                                                    | K 🔹 TAREAS SANSUEÑA CORONAVIR 🗙 🕂                                                                                                    |                                                                                                    | /                                                                                                    | - 0                                                                                                    |
| - 🔶 C 🔒 educajcyl.share                                                                                                    | epoint.com/sites/TAREASSANSUEACORONAVIRUS/Documer                                                                                                    | ntos%20compartidos/Form                                                                                                    | s/AllItems.aspy#d=%2Fsites%2FTAREASSANSUEACORON                                                                                                    | AVIRUS% 🛧 👼 Incógnito                                                                                                    |
| Educacyl                                                                                                    | SharePoint                                                                                                    |                                                                                                    |                                                                                                    | ₽ © ?                                                                                                    |
| TADEACC                                                                                                    |                                                                                                    |                                                                                                    | 4                                                                                                    | No se sique 🖂 Siquientes paso                                                                                                    |
| TS Grupo público                                                                                                    | ANSUENA CORONAVIRUS                                                                                                    |                                                                                                    |                                                                                                    | & 14 miembro                                                                                                    |
|                                                                                                    |                                                                                                    |                                                                                                    |                                                                                                    |                                                                                                    |
| Buscar                                                                                                    | + Nuevo ∨ 〒 Cargar ∨ 🖉 Edición rápida 🕼 Co                                                                                                    | ompartir 🐵 Copiar víncul                                                                                                    | o 😳 Sincronizar 🛓 Descargar \cdots 🚍 Todos lo:                                                                                                    | s documentos 🗸 🖓 🕼 ,                                                                                                    |
| Inicio                                                                                                    |                                                                                                    |                                                                                                    |                                                                                                    |                                                                                                    |
| Conversaciones                                                                                                    | Documentos > 4º DE PRIMARIA                                                                                                    |                                                                                                    |                                                                                                    |                                                                                                    |
| Documentos                                                                                                    | □ Nogebre ~                                                                                                    | Modificado $\smallsetminus$                                                                                                    | Modificado por $\checkmark$ + Agregar columna $\checkmark$                                                                                                    |                                                                                                    |
| Compartido con nosot                                                                                                    | INGLÉS                                                                                                    | Hace una hora                                                                                                    | JOSE ZAMORANO CRESPC                                                                                                    |                                                                                                    |
| Bloc de notas                                                                                                    | <sup>St</sup> LENGUA                                                                                                    | Hace una hora                                                                                                    | JOSE ZAMORANO CRESPC                                                                                                    |                                                                                                    |
| Contenido del sitio                                                                                                    | <sup>31</sup> MATEMÁTICAS                                                                                                    | Hace upa hora                                                                                                    | IOSE ZAMORANO CRESPI                                                                                                    |                                                                                                    |
| Papelera de reciclaje                                                                                                    |                                                                                                    | User we have                                                                                                    |                                                                                                    |                                                                                                    |
| Editar                                                                                                    | NATURALES                                                                                                    | nace una nora                                                                                                    | JOSE ZAMORANO CRESPL                                                                                                    |                                                                                                    |
|                                                                                                    | SOCIALES                                                                                                    | Hace una hora                                                                                                    | JOSE ZAMORANO CRESPC                                                                                                    |                                                                                                    |
| O 🛱 🔁 🖬                                                                                                    | 🌀 🏧 🤗 🚝 📕                                                                                                    |                                                                                                    |                                                                                                    | g <sup>R</sup> ∧ 19:20<br>14/03/2020<br>− 10                                                                                                    |
| O ⊟i e I<br>Zona de Usuarios > C ● educajcyLshare                                                                                                    | <ul> <li>TAREAS SANSUEÑA CORONAVIR x +</li> <li>spint.com/sites/TAREAS SANSUEACORONAVIRUS/Documer</li> </ul>                                                                                                    | ntos%20compartidos/Form                                                                                                    | r<br>/AllItems.aspx?viewid=06bbc1e9-cb5b-4c6c-abc3-cd125                                                                                                    | £ <sup>R</sup> ∧ ≌ ≥ <i>fi</i> 19:20<br>14/03/2020<br>— ⊅<br>80679bc ☆ 👶 Incégnito                                                                                                    |
| O ☐! C ↓                                                                                                    | <ul> <li>TAREAS SANSUEÑA CORONAVIR x +</li> <li>TAREAS SANSUEÑA CORONAVIRUS/Document</li> <li>SharePoint</li> </ul>                                                                                                    | ntos%20compartidos/Form                                                                                                    | ;<br>s/AllItems.aspx?viewid=06bbc1e9-cb5b-4c6c-abc3-cd125                                                                                                    | R <sup>R</sup> ∧ m ≥ ( <sup>1920</sup><br>14/03/2020)<br>– C)<br>80679bc ☆ ⊗ Incégnito<br>Q ⊗ ?                                                                                                    |
| O H C C C C C C C C C C C C C C C C C C                                                                                                    |                                                                                                    | ntos%20compartidos/Form                                                                                                    | ;/AllItems.aspx?viewid=06bbc1e9-cb5b-4c6c-abc3-cd125<br>★                                                                                                    | x <sup>R</sup> ∧ (m) ≥ 20<br>19:20<br>- 0 <sup>1</sup><br>80679bc ☆ ⊕ Incógnito<br>Q (20) ?<br>No se sigue ⊂ Siguientes paso                                                                                                    |
| O Ht C<br>Zona de Usuarios<br>→ C A educajcyLshare<br>C EducacyI<br>TS TAREAS S,<br>Grupo público                                                                                                    | TAREAS SANSUEÑA CORONAVIR X +<br>sepoint.com/sites/TAREASSANSUEACORONAVIRUS/Document<br>SharePoint<br>ANSUEÑA CORONAVIRUS                                                                                                    | ntos%20compartidos/Form                                                                                                    | s/AllItems.aspx?viewid=06bbc1e9-cb5b-4c6c-abc3-cd125<br>☆ 1                                                                                                    | جگا 1920<br>– تا<br>80679bc ★ @ Incógnito<br>ب @ ?<br>No se sigue <⊐ Siguientes paso<br>& 14 miembro                                                                                                    |
| O III € III<br>Zona de Usuarios ><br>→ C (iii educajoyUshare<br>← EducacyU<br>TS TAREAS S,<br>Grupo público                                                                                                    | TAREAS SANSUEÑA CORONAVIE x +<br>epoint.com/sites/TAREASSANSUEACORONAVIRUS/Document<br>SharePoint<br>ANSUEÑA CORONAVIRUS                                                                                                    | ntos%20compartidos/Form                                                                                                    | s/AllItems.aspx?viewid=06bbc1e9-cb5b-4c6c-abc3-cd125                                                                                                    | x <sup>A</sup> ∧ (m) ≥ (m) (m) (m) (m) (m) (m) (m) (m) (m) (m)                                                                                                    |
| O Ht C Internations                                                                                                    | TAREAS SANSUEÑA CORONAVIR x       +         FLOITLCOM/SITES/TAREASSANSUEACORONAVIRUS/Document         SharePoint         ANSUEÑA CORONAVIRUS         + NUEVO ~ T Cargar ~ Cargar ~ Edición rápida LO Cordona                                                                                                    | ntos%20compartidos/Form<br>ompartir 📀 Copiar vincul                                                                                                    | s/AllItems.aspx?viewid=06bbc1e9-cb5b-4c6c-abc3-cd125<br>☆ I<br>☆ I<br>o G Sincronizar ± Descargar ···· ᆕ Todos Io:                                                                                                    | x <sup>A</sup> ∧ m w ∉ 1920<br>- 0 <sup>1</sup><br>80679bc ☆ So Incégnito<br>Q So resigue ⊂ Siguientes paso<br>A 14 miembro<br>s documentos ∨ ∇ 0.                                                                                                    |
| O Ht C I<br>Zona de Usuarios 3<br>→ C educajoytshar<br>C Educacyt<br>TS TAREAS S.<br>Grupo público<br>ar<br>nicio<br>ouversariones                                                                                                    |                                                                                                    | ntos%20compartidos/Form<br>ompartir @ Copiar víncul<br>EMÁTICAS                                                                                                    | s/Allitems.aspx?viewid=06bbc1e9-cb5b-4c6c-abc3-cd125<br>☆ I<br>☆ I<br>o G Sincronizar 🛓 Descargar … ᆕ Todos lo:                                                                                                    | A     Image: Market in the second second seco |
| O III €<br>Zona de Usuarios S<br>C                                                                                                    | TAREAS SANSUEÑA CORONAVIR       +         exploint.com/sites/TAREASSANSUEACORONAVIRUS/Document         SharePoint         ANSUEÑA CORONAVIRUS         + Nuevo ~ r       Cargar ~ P Edición rápida LA Coronavir         Documentos > 4º DE PRIMARIA > MATE                                                                                                    | ntos%20compartidos/Form<br>ompartir @ Copiar víncul<br>EMÁTICAS                                                                                                    | s/Allitems.aspx?viewid=06bbc1e9-cb5b-4c6c-abc3-cd125<br>☆ I<br>☆ I                                                                                                    | x <sup>A</sup> ∧ ₩ ₩                                                                                                    |
| O III C III<br>Zona de Usuarios<br>→ C A educajcyLshara<br>C EducacyI<br>TS TAREAS S,<br>Grupo público<br>ar<br>nicio<br>Conversaciones<br>Documentos<br>Conversaciones<br>Documentos                                                                                                    | TAREAS SANSUEÑA CORONAVIE × + spoint.com/sites/TAREASSANSUEACORONAVIRUS/Document SharePoint ANSUEÑA CORONAVIRUS + Nuevo ~ T Cargar ~ Ø Edición rápida Lº Co Documentos > 4º DE PRIMARIA > MATE IN Nembre ~                                                                                                    | ntos%20compartidos/Form<br>ompartir 🕫 Copiar vincul<br>EMÁTICAS<br>Modificado ~                                                                                                    | s/AllItems.aspx?viewid=06bbc1e9-cb5b-4c6c-abc3-cd125<br>☆ 1<br>o G Sincronizar ± Descargar ···· = Todos lo:<br>Modificado por ~ + Agregar columna ~                                                                                                    | x <sup>A</sup> ∧ m x m m m m m m m m m m m m m m m m m                                                                                                    |
| O III € III<br>Zona de Usuarios<br>→ C ● educajo/Lshar<br>← Educacy/<br>TS TAREAS S.<br>Grupo público<br>ar<br>nicio<br>conversaciones<br>bocumentos<br>compartido con nosot<br>Hoc de notas                                                                                                    | Cargar ✓      Cargar ✓      Cargar ✓   | ntos%20compartidos/Form<br>ompartir © Copiar vincul<br>EMÁTICAS<br>Modificado ~<br>Hace una hora                                                                                                    | s/AllHems.aspx?viewid=06bbc1e9-cb5b-4c6c-abc3-cd125<br>☆ 1<br>☆ 1<br>Modificado por ∨ + Agregar columna ∨<br>JOSE ZAMORANO CRESPK                                                                                                    | x <sup>A</sup> ∧ m m m m m m m m m m m m m m m m m m                                                                                                    |
| O H ∂ O O O O O O O O O O O O O O O O O                                                                                                    | Correction of the second second | ntos%20compartidos/Form<br>ompartir © Copiar víncul<br>EMÁTICAS<br>Modificado ~<br>Hace una hora<br>Hace una hora                                                                                                    | s/AllItems.aspx?viewid=06bbc1e9-cb5b-4c6c-abc3-cd125<br>★ I<br>o ② Sincronizar ↓ Descargar ···· = Todos lo:<br>Modificado por × + Agregar columna ×<br>JOSE ZAMORANO CRESPC<br>JOSE ZAMORANO CRESPC                                                                                                    | x <sup>A</sup> ∧ S No se sigue ⊂ Siguientes pase<br>A 14 miembro<br>S documentos ∨ ⊽ ()                                                                                                    |
| O III € III<br>Zona de Usuarios S<br>C ● C ● educajoytshar<br>C Educacyt<br>TS TAREAS S<br>Grupo público<br>TS CAREAS S<br>Grupo público<br>Conversaciones<br>Documentos<br>Compartido con nosot<br>Sloc de notas<br>Páginas<br>Contenido del sitio                                                                                                    | Image: Image: Image                           | ntos%20compartidos/Form<br>ompartir © Copiar víncul<br>EMÁTICAS<br>Modificado ~<br>Hace una hora<br>Hace una hora<br>Hace una hora                                                                                      | <ul> <li>x/Allitems.aspx?viewid=06bbc1e9-cb5b-4c6c-abc3-cd125</li> <li>x/Allitems.aspx?viewid=06bbc1e9-cb5b-4c6c-abc3-cd125</li> </ul>                                                                                                    | x <sup>A</sup> ∧ m ≫ m 1920<br>- D<br>80679bc ☆ 🐼 Inc6gnito<br>Q & ?<br>No se sigue ⊂ Siguientes pass<br>A 14 miembro<br>s documentos ∨ ⊽ ①                                                                                                    |
| O       Et       ●         Zona de Usuarios       >         Zona de Usuarios       >         O       C       ● educajoy(shara         C       Educacy()         TS       TAREAS S.<br>Grupo público         TS       TAREAS S.         Conversaciones       >         Documentos       >         Siloc de notas       >         Páginas       >         Contenido del sitio       >         Papelera de reciclaje       >                                                                                                    | Image: Image: Image                           | ntos%20compartidos/Form<br>ompartir © Copiar víncul<br>EMÁTICAS<br>Modificado ~<br>Hace una hora<br>Hace una hora<br>Hace una hora<br>Hace una hora                                                                     | <ul> <li>x/Allitems.aspx?viewid=06bbc1e9-cb5b-4c6c-abc3-cd125</li> <li>x 1</li> <li>x 1</li> <li>x 2</li> <li>x 2</li> <li>x 2</li> <li>x 2</li> <li>x 2</li> <li>x 2</li> <li>x 2</li> <li>x 2</li> <li>x 2</li> <li>x 3</li> <li>x 4</li> <li>x 4</li> <li>x 4</li> <li>x 4</li> <li>x 4</li> <li>x 4</li> <li>x 4</li> <li>x 4</li> <li>x 4</li> <li>x 4</li> <li>x 4</li> <li>x 4</li> <li>x 4</li> <li>x 4</li> <li>x 4</li> <li>x 4</li> <li>x 4</li></ul> | x <sup>A</sup> ∧ m x m 1920<br>- D<br>80679bc ☆ m 20 Incognito<br>Q @ ?<br>No se sigue ⊂ Siguientes paso<br>A 14 miembro<br>s documentos ∨ ♡ ①                                                                                                    |
| O       Ht       Image: Constraint of the second second s | Image: Image: Image                           | ntos%20compartidos/Form<br>pmpartir © Copiar vincul<br>EMÁTICAS<br>Modificado ~<br>Hace una hora<br>Hace una hora<br>Hace una hora<br>Hace una hora                                                                     | s/AllItems.aspx?viewid=06bbc1e9-cb5b-4-66-abc3-cd125<br>☆ 1<br>☆ 1<br>Modificado por ✓ + Agregar columna ✓<br>JOSE ZAMORANO CRESPK<br>JOSE ZAMORANO CRESPK<br>JOSE ZAMORANO CRESPK<br>JOSE ZAMORANO CRESPK<br>JOSE ZAMORANO CRESPK                                                                                                    | x <sup>A</sup> ∧ m ≥ m € 1920<br>- 0<br>80679bc x ⊕ for formo<br>Q ⊗ ?<br>No se sigue ⊂ Siguientes paso<br>A 14 miembro<br>s documentos ∨ ♥ 0                                                                                                    |
| <ul> <li>○ Hi e intervention</li> <li>C e ducajogLshare</li> <li>C e ducajogLshare</li> <li>C EducacyI</li> <li>TS TAREAS S.<br/>Grupo público</li> </ul>                                                                                                    | Image: Image: Image                           | ntos%20compartidos/Form<br>ampartir © Copiar vincul<br>EMÁTICAS<br>Modificado ~<br>Hace una hora<br>Hace una hora<br>Hace una hora<br>Hace una hora<br>Hace una hora<br>Hace una hora<br>Hace una hora                  | <ul> <li>s/AllItems.aspx?viewid=06bbc1e9-cb5b-4c6c-abc3-cd125</li> <li>☆ I</li> <li>☆ I</li> <li>☆ I</li> <li>Modificado por \</li> <li>+ Agregar columna \</li> <li>JOSE ZAMORANO CRESPC</li> <li>JOSE ZAMORANO CRESPC</li> </ul>                                                                                                    | x <sup>A</sup> ∧ ⓐ à                                                                                                    |
| <ul> <li>O H</li></ul>                                                                                                    | Image: Image: Image                           | ntos%20compartidos/Form<br>ompartir © Copiar víncul<br>EMÁTICAS<br>Modificado ~<br>Hace una hora<br>Hace una hora<br>Hace una hora<br>Hace una hora<br>Hace una hora<br>Hace una hora<br>Hace una hora<br>Hace una hora | s/AllItems.aspx?viewid=06bbc1e9-cb5b-4c6c-abc3-cd125<br>★ I<br>Modificado por × + Agregar columna ×<br>JOSE ZAMORANO CRESPK<br>JOSE ZAMORANO CRESPK<br>JOSE ZAMORANO CRESPK<br>JOSE ZAMORANO CRESPK<br>JOSE ZAMORANO CRESPK<br>JOSE ZAMORANO CRESPK<br>JOSE ZAMORANO CRESPK                                                                                                    | x <sup>A</sup> ∧ ⓐ à                                                                                                    |
| O       H       Image: Constant of the second second seco | Image: Image: Image                           | Intos%20compartidos/Form                                                                                                    | x/All/Kems.aspx?viewid=06bbc1e9-cb5b-4c6c-abc3-cd125          x / All/Kems.aspx?viewid=06bbc1e9-cb5b-4c6c-abc3-cd125         x 1         x 1         x 1         x 1         x 1         x 1         x 1         x 1         x 1         x 1         x 1         x 1         x 1         x 1         x 1         x 1         x 1         x 1         x 1         x 1         x 1         x 2         x 2         x 2         x 3         x 4         x 4         x 4         x 4         x 5         x 5         x 5         x 5         x 5         x 6         x 6         x 7         x 7         x 8         x 8         x 8         x 8         x 8         x 8         x 8         x 8         x 8         x 8         x 8         x 8                                                                                                    | A       Image: Second second se               |

Por último pinchando en el documento se abre la actividad que se tendrá que copiar y realizar en el cuaderno o en un folio.

| 💊 Zona de Usuarios x 🚯 TAREAS SANSUEÑA CORONAVIF x + |                                |                                                  |                        |                         |   |
|------------------------------------------------------|--------------------------------|--------------------------------------------------|------------------------|-------------------------|---|
| ← → C  educajcyLsharepoint.com/sites/TAREASSANSUEA   |                                | ompartidos/Forms/AllItems.aspx?id=%2Fsites%2FTAR | EASSANSUEACORONAVIRUS% | 🖈 🗂 Incógnito 🗄         |   |
| 🖶 Abrir 🗸 🖄 Compartir 🕫 Copiar vínculo 🔒 Imprimir 🛓  | Descargar 🗊 Eliminar 🗈 Cop     | ar en 🛛 🕒 Historial de versiones                 | < Anterior 8 de 12     | Siguiente > × ©         |   |
|                                                      |                                |                                                  |                        |                         | ٠ |
|                                                      | © 3,972 – 2,596 =              | © 757 × 4,8 =                                    |                        |                         |   |
|                                                      | ③ 40 + 4,26 =                  | ④ 0,08 + 5,64 =                                  |                        |                         | I |
|                                                      | 0,8 + 6,286 =                  | ④ 79,9 × 36 =                                    |                        |                         | l |
|                                                      | 0,616 × 22 =                   | ③ 3,01 × 10 =                                    |                        |                         | l |
|                                                      | 0,377 × 1,4 =                  | <sup>(9)</sup> 0,5 + 0,028 =                     |                        |                         | 1 |
|                                                      | (i) 0,1 + 1,888 =              | <sup>(9)</sup> 0,093 - 0,02 =                    |                        |                         | 1 |
|                                                      | <sup>(3)</sup> 1 + 147,2 =     | · · · 177 × 12 =                                 |                        |                         | 1 |
|                                                      | <sup>(9)</sup> 871,4 - 239,6 = | <sup>®</sup> 9,59 × 31 =                         |                        |                         | I |
|                                                      | @ 0,229 × 4,0 =                | <sup>(9)</sup> 25,2-24,4 =                       |                        |                         | 1 |
|                                                      | Ø 70,8 × 0,10 =                | @ 4 + 87,56 =                                    |                        |                         | 1 |
|                                                      | Ø 307 – 112 =                  | @ 5,1-1,8 =                                      |                        |                         | 1 |
|                                                      | @ 609 × 0,35 =                 |                                                  |                        |                         | 1 |
|                                                      | 9.000 + 2.327 =                | @ 0,4 + 0,4 =                                    |                        |                         | 1 |
|                                                      | 2,5 – 1,8 =                    | Ø 7,6-5,8 =                                      |                        |                         | 1 |
|                                                      | 8,95 – 8,87 =                  | · · · · · · · · · · · · · · · · · · ·            |                        |                         | l |
|                                                      | www.schoolhousetech.com        |                                                  |                        |                         |   |
| 📲 O 🛱 🧲 🔚 🧿 📟 🧔 🚝                                    | <mark>۶.</mark>                |                                                  | e م ا                  | 19:32<br>(a) 14/03/2020 | j |